# Расширенное руководство по обновлению программного обеспечения

Используемые модели:

ЖК-телевизоры и телевизоры с плазменной панелью выпущены в 2008 вместо модели цифрового телевизора стандартной четкости. (Не модель МХ или WX)

- LE32A756R1FX, LE\*\*A786R2FX, LE\*\*A786R2FX
- LE\*\*A900G1FX (ARMANI)
- LE\*\*A65\*\*\*\*X,LE\*\*A68\*\*\*\*X
- LE\*\*A61\*\*\*\*X, LE\*\*A55\*\*\*\*X, PS50A55\*\*\*\*X, PS\*\*A65\*\*\*\*X
- Разные модели телевизоров могут отличаться по внешнему виду самого телевизора и пульту дистанционного управления.

## Загрузка программного обеспечения.

- ✓ Загрузите новое ПО через Интернет (www.samsung.com/support/download)
  - Выполните подключение к веб-узлу www.samsung.com и нажмите кнопку справа вверху, чтобы перейти на веб-узел соответствующей страны.

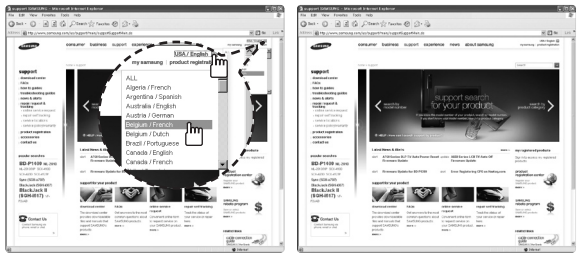

Имя файла может отличаться в зависимости от модели.

| Название модели                                        | Имя папки/имя файла     |
|--------------------------------------------------------|-------------------------|
| LE32A756R1FX                                           | MT8226 / T-AMBPEUMD.exe |
| LE**A786R2FX                                           | MT8226 / T-RB2PEUMD.exe |
| LE**A55****X, LE**A615A3FX, PS50A55****X, PS**A65****X | MT8226 / T-PRLPEUMD.exe |
| LE**A900G1FX                                           | MT8226 / T-AMNPEUMD.exe |
| LE**A616A3FX, LE**A65****X, LE**A68****X               | MT8226 / T-AMBPEUMD.exe |

- Подготовка драйвера памяти USB
  - 1. Сохраните файл с микропрограммой, скачав его с веб-узла 'Samsung.com' в компьютер.

Имя файла: T-AMBPEUMD.exe, T-AMNPEUMD.exe, T-RB2PEUMD.exe, T-AMBPEUMD.exe, T-PRLPEUMD.exe

- 2. Подключите драйвер памяти USB через порт USB к компьютеру. Скопируйте файл на драйвер памяти USB.
- 3. Перейдите в программу драйвера памяти USB и дважды щелкните файл.
- 4. Нажмите кнопку 'Установить'.
- Выполняется распаковка архива, и по завершении установки программа будет автоматически закрыта.

| How to prept | re the USB Memory Drive.                                                                                                    |
|--------------|----------------------------------------------------------------------------------------------------|
|              | Destination loder     GridGorin loder     GridGoring Content Lanext Immered Soft ATV at D v     Browse.  Installion progress |
|              | Instal Cancel                                                                                                    |

- В программу драйвера памяти USB будет добавлена папка с файлами микропрограммы. Имя папки: МТ8226
- Безопасно отсоедините драйвер памяти USB, щелкнув правой кнопкой мыши зеленую галочку на панели задач и с помощью левой кнопки мыши выбрав 'Безопасно извлечь'.

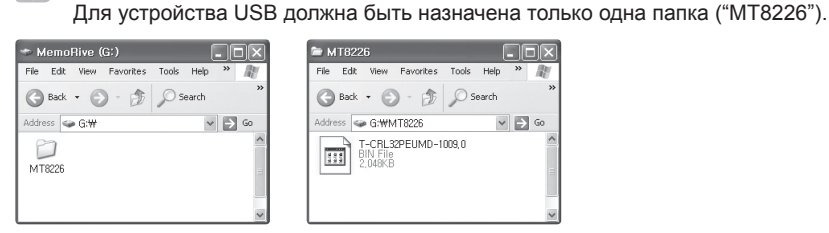

### Подключение устройства USB к телевизору.

Вставьте кабель USB в гнездо "WISELINK" на боковой панели телевизора.
 Переведя телевизор в режим ожидания, подключите к нему устройство USB.

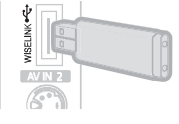

Внимание!!

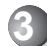

#### Запуск файла обновления программного обеспечения.

Одновременно нажмите кнопку SOURCE на телевизоре и кнопку POWER на пульте дистанционного направления.

- Появится экран обновления программного обеспечения.

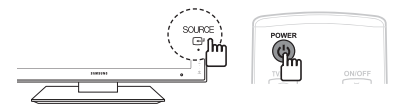

- Когда поиск подключенного устройства USB будет выполнен, обновление произойдет автоматически.
  - Если телевизору не удалось распознать файл обновления, отметьте нужные файлы в папке программного обеспечения и повторно скопируйте их в папку драйвера памяти USB.

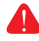

#### Предупреждение!

Не отсоединяйте питание и не извлекайте диск USB, когда выполняется обновление.

| SW Upgrade                   | SW Upgrade                   |
|------------------------------|------------------------------|
| SB Searching –               | – Upgrading.                 |
| ill be take over 30 seconds. | Do not detach USB aquipment. |

Во время обновления не отсоединяйте кабель USB (Подождите)

 Если процесс обновления приостановится, отсоедините и снова присоедините кабель питания, а затем запустите процедуры обновления еще раз.

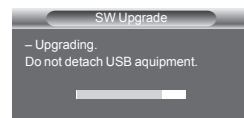

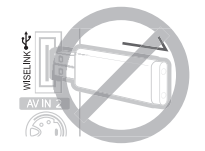

- После завершения обновления ПО телевизор автоматически выключится и снова включится.
  - Проверить, выключено или включено питание, можно с помощью индикатора на передней панели. (Когда питание включено, он мигает.)

| 100041 | Индикатор |
|--------|-----------|
|        |           |

- Если после обновления программного обеспечения телевизор не включится автоматически, отсоедините кабель питания и дождитесь, когда индикатор полностью погаснет. (Для этого потребуется приблизительно 30 секунд.)
- Когда индикатор полностью погаснет, снова подсоедините кабель питания и включите телевизор. Телевизор обновлен и готов к работе.
- ✔ Отсоедините USB

Предупреждение!

Если после или во время обновления телевизор замирает более чем на 10 минут или не включается, отсоедините кабель питания, а затем снова подсоедините его. Если проблему устранить не удалось, обратитесь в центр поддержки покупателей Samsung.

#### Обращение в SAMSUNG WORLDWIDE

Если у Вас есть вопросы или предложения относительно продукции Samsung, обратитесь в центр поддержки покупателей SAMSUNG.

| Страна         | Центр поддержки покупателей 🕿                                                                                                    | Веб-узел              |
|----------------|----------------------------------------------------------------------------------------------------|-----------------------|
| AUSTRIA        | 0810 - SAMSUNG (7267864, € 0.07/min)                                                                                             | www.samsung.com/at    |
| BELGIUM        | 02 201 2418                                                                                                    | www.samsung.com/be    |
|                | 800 - SAMSUNG (800-726786)                                                                                                    | www.samsung.com/cz    |
| CZECH REPUBLIC | Distributor pro Českou republiku:<br>Samsung Zrt., česká organizační složka, Oasis Florenc, Sokolovská394/17, 180 00,<br>Praha 8 |                       |
| DENMARK        | 8 - SAMSUNG (7267864)                                                                                                    | www.samsung.com/dk    |
| EIRE           | 0818 717 100                                                                                                    | www.samsung.com/ie    |
| FINLAND        | 30 - 6227 515                                                                                                    | www.samsung.com/fi    |
| FRANCE         | 3260 'dites' SAMSUNG (€ 0,15/Min)<br>0825 08 65 65 (€ 0.15/Min)                                                                  | www.samsung.com/fr    |
| GERMANY        | 01805 - SAMSUNG (7267864, € 0.14/Min)                                                                                            | www.samsung.de        |
| HUNGARY        | 06 - 80 - SAMSUNG (7267864)                                                                                                    | www.samsung.com/hu    |
| ITALIA         | 800 - SAMSUNG (7267864)                                                                                                    | www.samsung.com/it    |
| LUXEMBURG      | 02 261 03 710                                                                                                    | www.samsung.com/lu    |
| NETHERLANDS    | 0900 - SAMSUNG (7267864, € 0.10/Min)                                                                                             | www.samsung.com/nl    |
| NORWAY         | 3 - SAMSUNG (7267864)                                                                                                    | www.samsung.com/no    |
| POLAND         | 0 - 801 - 1SAMSUNG (172678)<br>022 - 607 - 93 - 33                                                                               | www.samsung.com/pl    |
| PORTUGAL       | 808 20 - SAMSUNG (7267864)                                                                                                    | www.samsung.com/pt    |
| SLOVAKIA       | 0800 - SAMSUNG (7267864)                                                                                                    | www.samsung.com/sk    |
| SPAIN          | 902 - 1 - SAMSUNG (902 172 678)                                                                                                  | www.samsung.com/es    |
| SWEDEN         | 075 - SAMSUNG (726 78 64)                                                                                                    | www.samsung.com/se    |
| SWITZERLAND    | 0848 - SAMSUNG (7267864, CHF 0.08/min)                                                                                           | www.samsung.com/ch    |
| U.K            | 0845 SAMSUNG (7267864)                                                                                                    | www.samsung.com/uk    |
| TURKEY         | 444 77 11                                                                                                    | www.samsung.com/tr    |
| ESTONIA        | 800-7267                                                                                                    | www.samsung.ee        |
| LATVIA         | 8000-7267                                                                                                    | www.samsung.com/lv    |
| LITHUANIA      | 8-800-77777                                                                                                    | www.samsung.lt        |
| KAZAHSTAN      | 8-10-800-500-55-500                                                                                                    | www.samsung.com/kz_ru |
| KYRGYZSTAN     | 00-800-500-55-500                                                                                                    | -                     |
| RUSSIA         | 8-800-555-55-55                                                                                                    | www.samsung.ru        |
| TADJIKISTAN    | 8-10-800-500-55-500                                                                                                    | -                     |
| UKRAINE        | 8-800-502-0000                                                                                                    | www.samsung.ua        |
| UZBEKISTAN     | 8-10-800-500-55-500                                                                                                    | www.samsung.com/kz_ru |